# Routerkonfiguration

für BONit Mobilgeräte (XPLOREI/XPLOREII) inklusive Herstellung eines Internetzugang

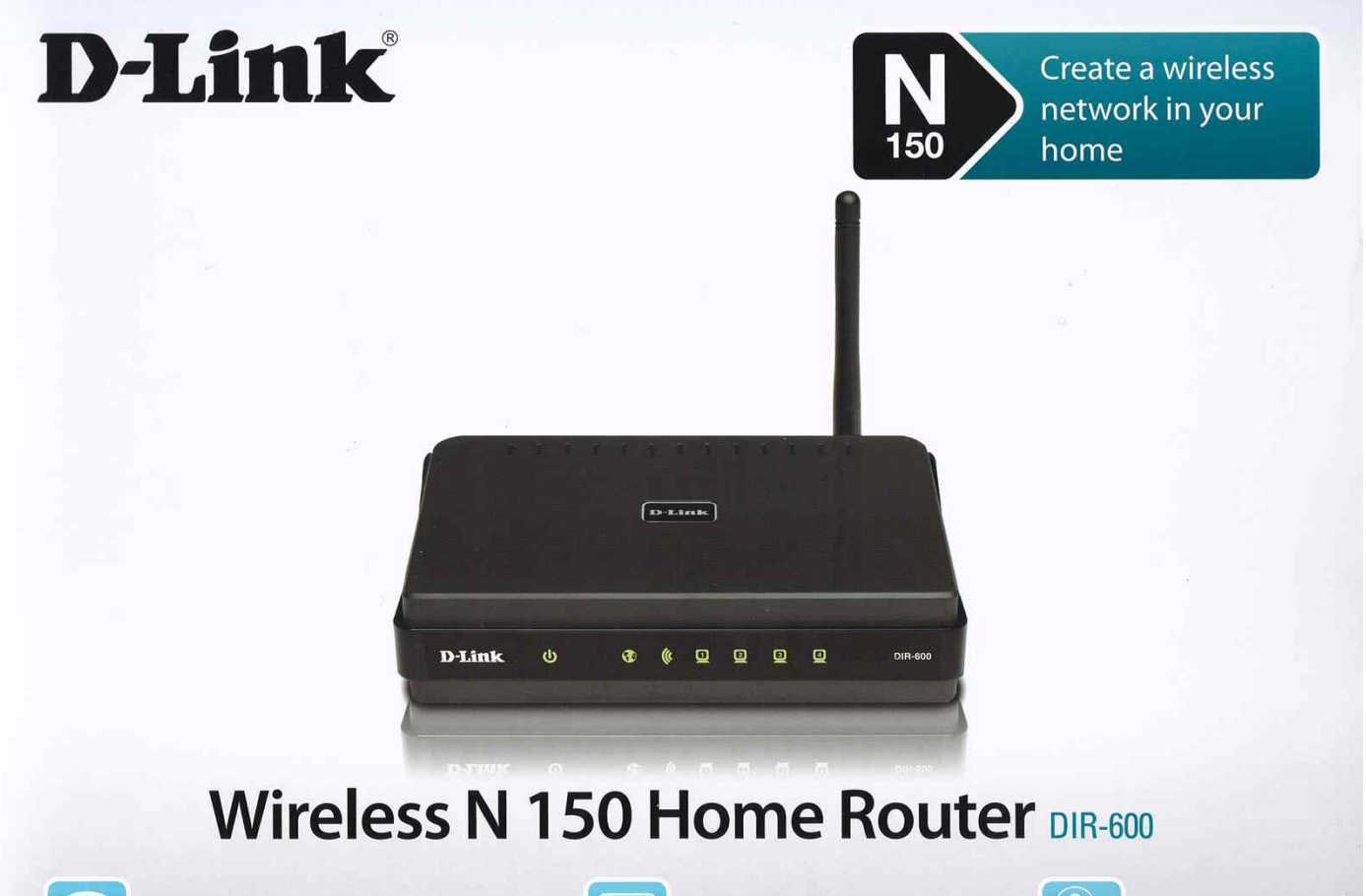

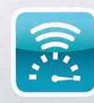

Wireless N 150 technology for fast wireless speeds

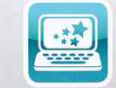

Setup wizard for easy installation

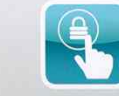

Security at the touch of a button

Wird bei bonit.at Software Kassensysteme auch Netzwerkhardware und Mobilgeräte dazugekauft, dann werden diese mit einem DIR-600 WLAN-Router und ggf. auch DIR-600 WLAN AccessPoints vorkonfiguriert ausgeliefert. Wenn Sie nachträglich einen Router oder Accesspoint Ihrem System hinzufügen, dann beachten Sie ebenfalls die nachfolgenden Installationshinweise.

Wenn Sie zusätzlich einen Internetzugang auf der Kasse herstellen müssen, dann wird dies hier erklärt. Dazu benötigen Sie ein Internetmodem mit Netzwerkanschluss (RJ45).

Für eine bessere Sendeleistung liegt eine 9dBi Antenne und ein Verlängerungskabel mit Antennenfuß bei.

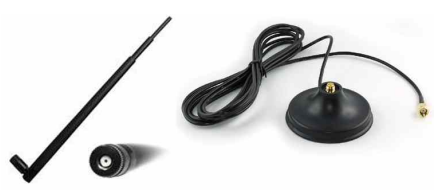

Wichtig: Diese Anleitung ist für technisch versierte Anwender und Techniker gedacht. Sie sollten sich für die Konfiguration jedenfalls externe Hilfe besorgen wenn Ihnen die folgenden Begriffe nichts sagen.

#### Standard-Einstellung für Hauptrouter:

| IP-Adresse:     | 192.168.0.1 |
|-----------------|-------------|
| WLAN-Kennung:   | b.posnet    |
| Verschlüsselung | WPA         |
| WLAN-Schlüssel: | 4a04333f3f  |
| DHCP:           | aktiviert   |
| Sendekanal:     | 1-13        |

#### Standard-Einstellung für Accesspoint (weitere Sendestation):

| IP-Adresse:     | 192.168.0.254 |
|-----------------|---------------|
| WLAN-Kennung:   | b.posnet      |
| Verschlüsselung | WPA           |
| WLAN-Schlüssel: | 4a04333f3f    |
| DHCP:           | deaktiviert   |
| Sendekanal:     | 1-13          |

(frühere Installationen wurden teilweise noch mit a.posnet und WEP Verschlüsselung konfiguriert)

#### Sendekanal/WLAN-Kanal:

Wählen Sie den WLAN-Sendekanal so, dass dieser so wenig wie möglich mit anderen WLAN-Sendern in der Umgebung kollidiert. Ggf. mit Tools für das Smartphone vorher prüfen. Verwenden Sie mehrere AccessPoints mit unserem System, dann müssen die WLAN-Parameter der Accesspoints und des Routers identisch eingestellt werden - mit Ausnahme des Sendekanals - dieser muss mindestens 5 Kanäle auseinander liegen. Nur so funktioniert das aktive Roaming unserer XPLORE Mobilgeräte einwandfrei.

#### Wichtige Einstellung:

Wi-Fi Protected Setup muss auf dem Hauptrouter und allen AccessPoints deaktiviert werden. Nur so ist eine einwandfreie Kommunikation mit den roamingfähigen Mobilgeräten garantiert.

(Je nach Router Firmware Version finden Sie den Punkt "<mark>Wi-Fi</mark> Protected Setup" wo anders.)

| Product Page : DIR-600                                                                                        | li anti anti anti anti anti anti anti ant                                                                                       |                                                                                                    |                                                                                                    | Hardware Version : Bx                                           | Firmware Version : 2.17                                                                                                    |
|----------------------------------------------------------------------------------------------------|----------------------------------------------------------------------------------------------------|----------------------------------------------------------------------------------------------------|----------------------------------------------------------------------------------------------------|-----------------------------------------------------------------|----------------------------------------------------------------------------------------------------|
|                                                                                                    | D.Fint                                                                                                    | <i>,</i>                                                                                                    | _                                                                                                    |                                                                 |                                                                                                    |
|                                                                                                    |                                                                                                    | <u></u>                                                                                                    |                                                                                                    |                                                                 |                                                                                                    |
| DIR-600                                                                                                    | SETUP                                                                                                    | ADVANCED                                                                                                    | TOOLS                                                                                                    | STATUS                                                          | SUPPORT                                                                                                    |
| VIRTUAL SERVER                                                                                                | WI-FI PROTECTED SE                                                                                                    | тир                                                                                                    |                                                                                                    |                                                                 | Helpful Hints                                                                                                    |
| PORT FORWARDING<br>APPLICATION RULES<br>QOS ENGINE<br>NETWORK FILTER                                          | Wi-Fi Protected Setup i<br>Devices must support V<br>If the PIN changes, the<br>on "Don't Save Setting<br>Hourser of the new PI | s used to easily add device<br>VI-FI Protected Setup in or<br>new PIN will be used in f<br>s" button will not reset th<br>N is not saved it will get I | es to a network using a l<br>der to be configured by<br>ollowing Wi-Fi Protected<br>ie PIN.<br>ost when the device rat | PIN or button press.<br>this method.<br>Setup process. Clicking | Enable if other<br>wireless devices you wish<br>to include in the local<br>network support Wi-Fi<br>Protected Setup.                       |
| WEBSITE FILTER                                                                                                | Save Settings Don't                                                                                                    | Save Settings                                                                                                    | ost when the device rec                                                                                                | Joods of loses power.                                           | <ul> <li>Only "Admin" account<br/>can change security<br/>settings.</li> </ul>                                                             |
| FIREWALL SETTINGS ROUTING ADVANCED WIRELESS WI-FI PROTECTED SETUP ADVANCED NETWORK IPV6 FIREWALL IPV6 ROUTING | WI-FI PROTECTED SE<br>Wi-Fi Protecte<br>Lock WPS-P                                                                              | TUP<br>Enable :<br>d Status : Disabled / Co<br>IN Setup :<br>Reset to Unc<br>PIN : 89596524<br>Reset PIN to                                            | nfigured onfigured Default Generate Ne                                                                                 | w PIN                                                           | secongs.<br>• Click Connect your<br>Wireless Device to use<br>Wi-Fi Protected Setup to<br>add wireless devices to<br>the wireless network. |
|                                                                                                    | ADD WIRELESS STAT                                                                                                    | Connect you Save Settings                                                                                                    | r Wireless Device                                                                                                    |                                                                 |                                                                                                    |
| WIRELESS                                                                                                    |                                                                                                    |                                                                                                    |                                                                                                    |                                                                 |                                                                                                    |

## Internetzugang konfigurieren:

#### 1. Internetmodem muss einen eigenen IP-Raum haben

Die BONitSuite Netzwerke sind im IP Adressbereich 192.168.0.x vorkonfiguriert. Der Router (Gateway) hat immer 192.168.0.1 und weitere Accesspoints 192.168.0.254/253/... Stellen Sie sicher, dass Ihr

Internetmodem/Router einen andern Adressraum verwendet. Z.B. 192.168.1.x oder 10.0.0.x (Telekom).

## 2. Kabelverbindung

Verbinden Sie ein Netzwerkkabel vom Ausgang Ihres Internetmodems an den Internet Eingang Ihres BONit WLAN-Hauptrouters (Steckplatz "INTERNET").

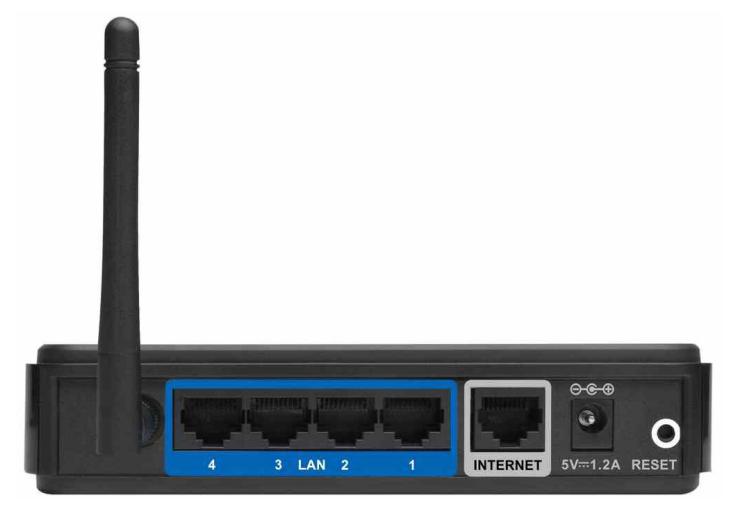

## 3. Konfigurieren des Internetzuganges am BONit Router

Gehen Sie von der Kasse oder einem anderem im Netzwerk angeschlossenen Rechner mit dem Internet Explorer auf die Adresse http://192.168.0.1 und loggen sich am Router ein (Login "admin", falls Sie dies nicht geändert haben).

| Product Page : | DIR-600               |                   | <br>Hardware Version : Bx | Firmware Version : 2.16 |
|----------------|-----------------------|-------------------|---------------------------|-------------------------|
|                | _                     |                   |                           |                         |
|                | D-Lin                 | <u> </u>          |                           |                         |
|                |                       |                   |                           |                         |
|                | LOGIN                 |                   |                           |                         |
|                | Login to the router : |                   |                           |                         |
|                |                       | User Name : admin |                           |                         |
|                |                       | Password :        | <br>Login                 |                         |
|                |                       |                   |                           |                         |
| WIRELE         | 55                    |                   |                           |                         |

Navigieren Sie über die linke Menüleiste zu "Internet".

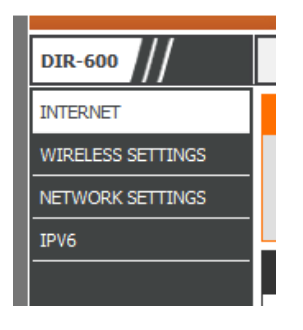

Klicken Sie auf "Manual Internet Connection Setup".

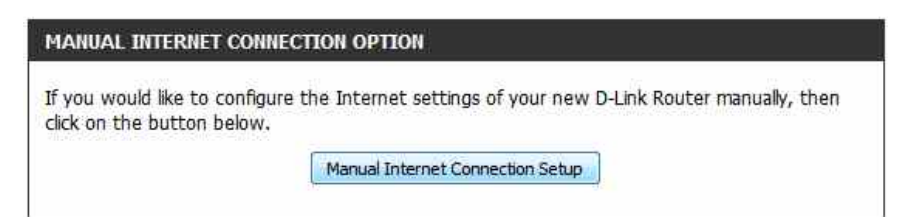

Wählen Sie "Static IP" und geben die IP-Adressparameter des Internetmodems/Router ein. Wir empfehlen die Verwendung von "Static IP" anstatt von "Dynamic IP", auch wenn zweites funktioniert.

| se this to disable NAT on the reasonable Access Point Mode                                                                                                    | outer and turn it i                                                                                                    | nto an Access Point.                               |
|----------------------------------------------------------------------------------------------------|----------------------------------------------------------------------------------------------------|----------------------------------------------------|
| NTERNET CONNECTION TYPE                                                                                                    |                                                                                                    |                                                    |
| Choose the mode to be used by                                                                                                    | the router to con                                                                                                    | nnect to the Internet.                             |
| My Internet Connection is :                                                                                                    | Static IP                                                                                                    | <b>.</b>                                           |
| STATIC IP ADDRESS INTERNET O                                                                                                    | CONNECTION TYPE :                                                                                                    | your Internet Service Provider (ISP                |
| STATIC IP ADDRESS INTERNET C<br>Enter the static address informa<br>IP Address :                                                                                                    | tion provided by 192, 168, 2, 151                                                                                                    | your Internet Service Provider ( <mark>IS</mark> P |
| STATIC IP ADDRESS INTERNET C<br>Enter the static address informa<br>IP Address :<br>Subnet Mask :                                                                                                  | 20000000000000000000000000000000000000                                                                                                    | your Internet Service Provider (ISP                |
| STATIC IP ADDRESS INTERNET C<br>Enter the static address informa<br>IP Address :<br>Subnet Mask :<br>Default Gateway :                                                                             | 20000000000000000000000000000000000000                                                                                                    | your Internet Service Provider (ISP                |
| STATIC IP ADDRESS INTERNET C<br>Enter the static address informa<br>IP Address :<br>Subnet Mask :<br>Default Gateway :<br>Primary DNS Server :                                                     | 20000000000000000000000000000000000000                                                                                                    | your Internet Service Provider (ISP                |
| STATIC IP ADDRESS INTERNET C<br>Enter the static address informa<br>IP Address :<br>Subnet Mask :<br>Default Gateway :<br>Primary DNS Server :<br>Secondary DNS Server :                           | 20000000000000000000000000000000000000                                                                                                    | your Internet Service Provider (ISP                |
| STATIC IP ADDRESS INTERNET C<br>Enter the static address informa<br>IP Address :<br>Subnet Mask :<br>Default Gateway :<br>Primary DNS Server :<br>Secondary DNS Server :<br>MTU :                  | 2000 Section 1992 108 2010 1992 108 2010 1992 1992 1992 1992 1992 1992 1992 | your Internet Service Provider (ISP                |
| STATIC IP ADDRESS INTERNET C<br>Enter the static address informa<br>IP Address :<br>Subnet Mask :<br>Default Gateway :<br>Primary DNS Server :<br>Secondary DNS Server :<br>MTU :<br>MAC Address : | 20000000000000000000000000000000000000                                                                                                    | your Internet Service Provider (ISP                |

Mit "Save Settings" speichern Sie die Änderungen ab (in unserem Beispiel-Screenshot hat das Internet-Modem die IP-Adresse 192.168.2.1. Könnte aber genauso auch 10.0.0.x sein).

Ab sofort haben Sie im kompletten BONit Netz Internetzugang! Bei Fragen oder Problemen kontaktieren Sie bitte einen Netzwerktechniker oder übergeben Ihrem EDV-Betreuer diese Anleitung.

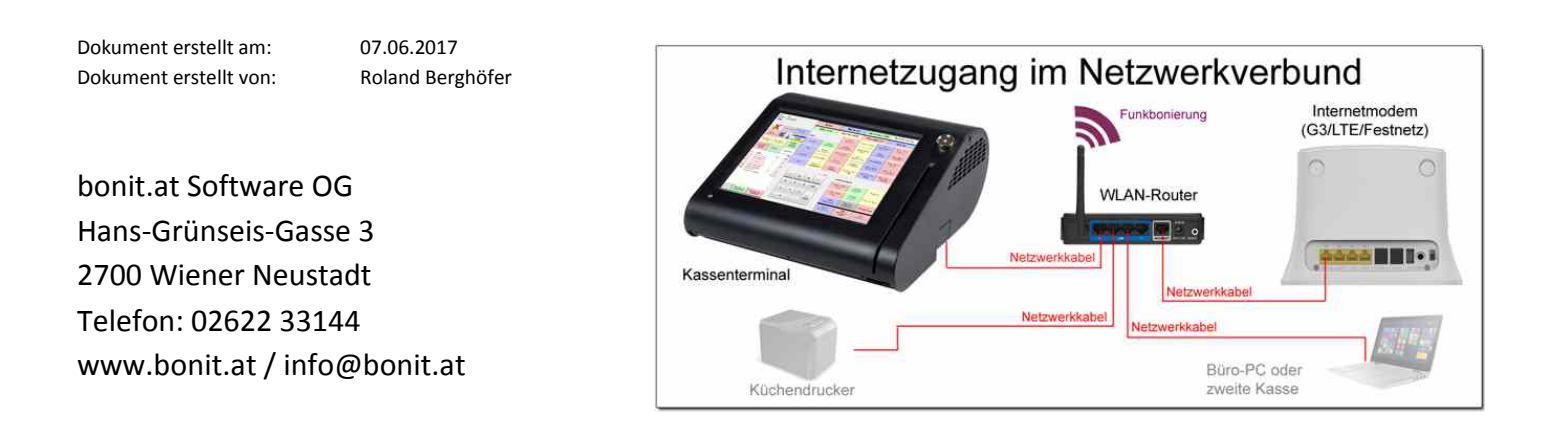